一、登入單一入口

二、點選學生學習歷程

| 教務資訊系統 學務資訊系統                                    | 總務資訊系統 輔導資訊系統 |
|--------------------------------------------------|---------------|
| ④ 個人資訊                                           | ● 成績資訊 (      |
| • 個人基本資料                                         | • 學期成績        |
| • 居住情形登錄                                         | • 成績排名        |
| •請假申請                                            | • 歷年成績        |
| • 學生出缺席系統                                        | • 操行成績        |
| • 學生到課靠卡紀錄                                       | • 服務學習成績      |
| • 網路註冊暨查詢                                        | • 應修未修畢業學分    |
| • 學生郵件收件                                         |               |
| • 郵件掛號包裹                                         |               |
| • 學習歷程                                           |               |
| <ul> <li>■ UCAN 職業興趣探索</li> <li>及職能診斷</li> </ul> |               |
| •學生實踐課程學習及<br>研究學習申請系統                           |               |
| •勞僱型學生兼任助理<br>申請系統                               |               |
| <ul> <li>Google Account</li> </ul>               |               |

## 三、點選提報

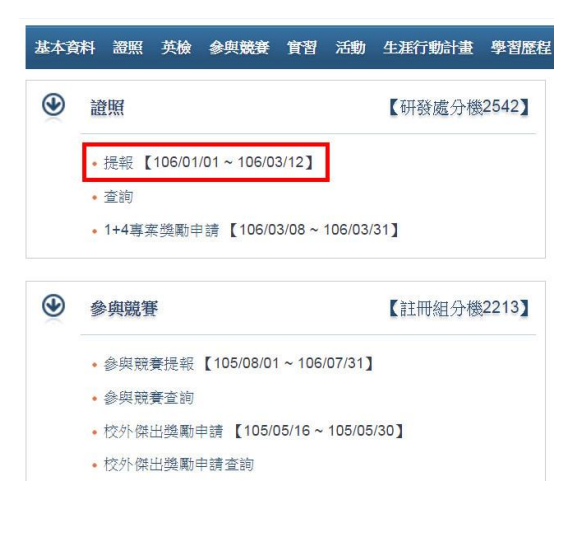

四、右手邊的欄位,選擇學期,審核狀況切換到「退回」,即可顯示被退回的申 請案。請進入修改,不要重新另起新案。

| 學生違照資料擁護                                      |                                  |
|-----------------------------------------------|----------------------------------|
| 【學年期】:可選擇想瀏覽的【學年期】,依照選擇的學年期篩選列表資料。            |                                  |
| 【審核狀況】:可選擇【審核中】、【核可】、【不核可】或【握回】選項,依照選項篩選列表資料。 | 一定要切到退回,才能看到被退回的资                |
| 【新增】:點選【新增】按鈕進人填報畫面。                          | Ho m = 3 No As (1) No.<br>料 o    |
| 【瀏覽】:點選瀏覽【≤】按鈕進人瀏覽明細畫面。                       | 1                                |
| 【修改】:點選修改【/】按鈕進人明細編輯畫面。                       |                                  |
| 新增                                            | 學年期 105學年第1學期 · <b>審核狀況</b> 邊回 · |